[붙임2]

# 장애인 인식 개선 온라인 특강 이수 경로 안내

#### 1. 이러닝캠퍼스 접속 방법

1) 포털(PORTAL)을 통한 접속 → 이러닝

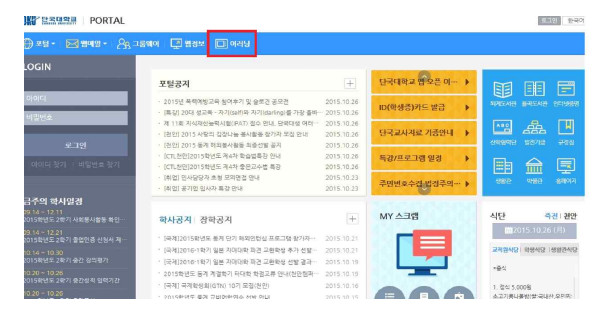

2) http://lms.dankook.ac.kr 입력→아이디 및 비밀번호 입력하여 로그인

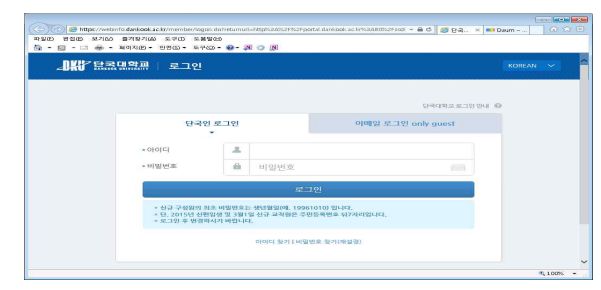

2. 강의실 입장(해당 강좌 클릭) - 장애인인식개선교육(온라인 특강)

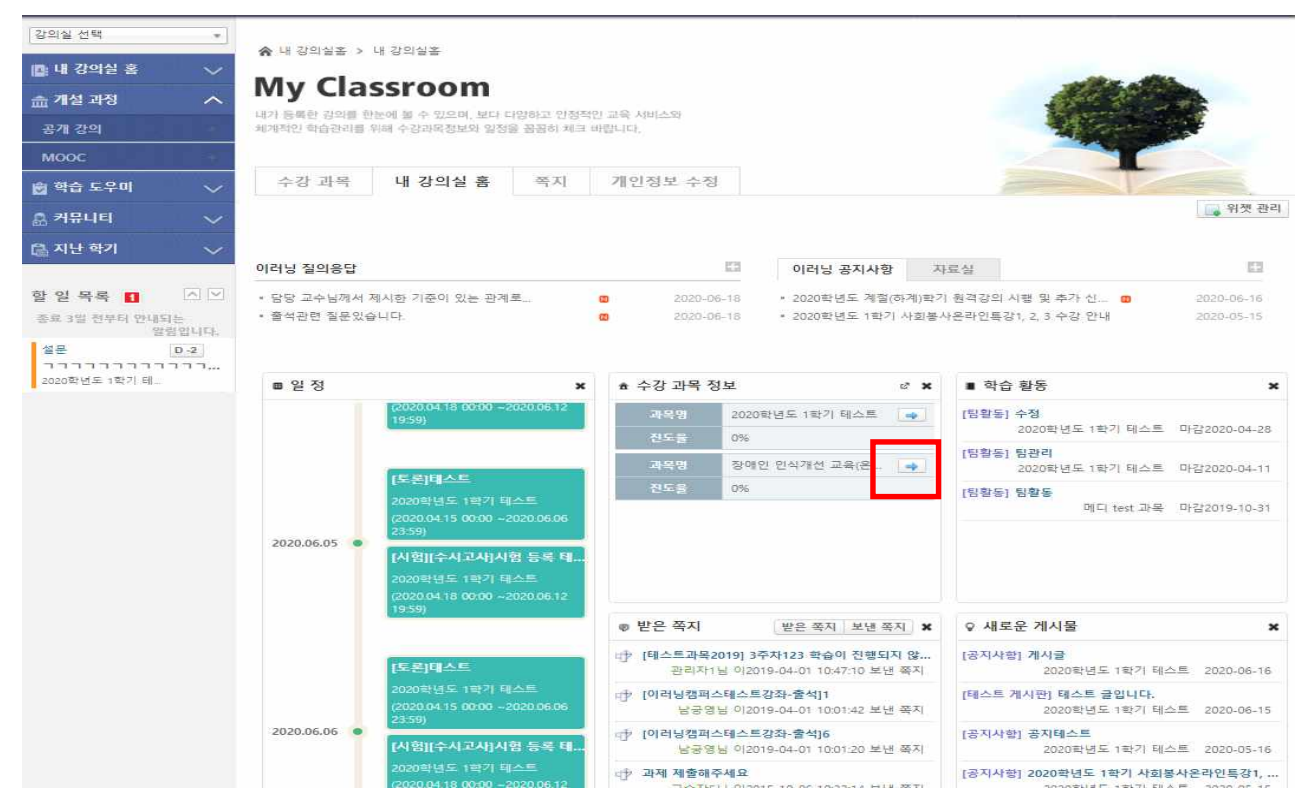

## 3. 강의 듣기

1) 강의 목록 선택

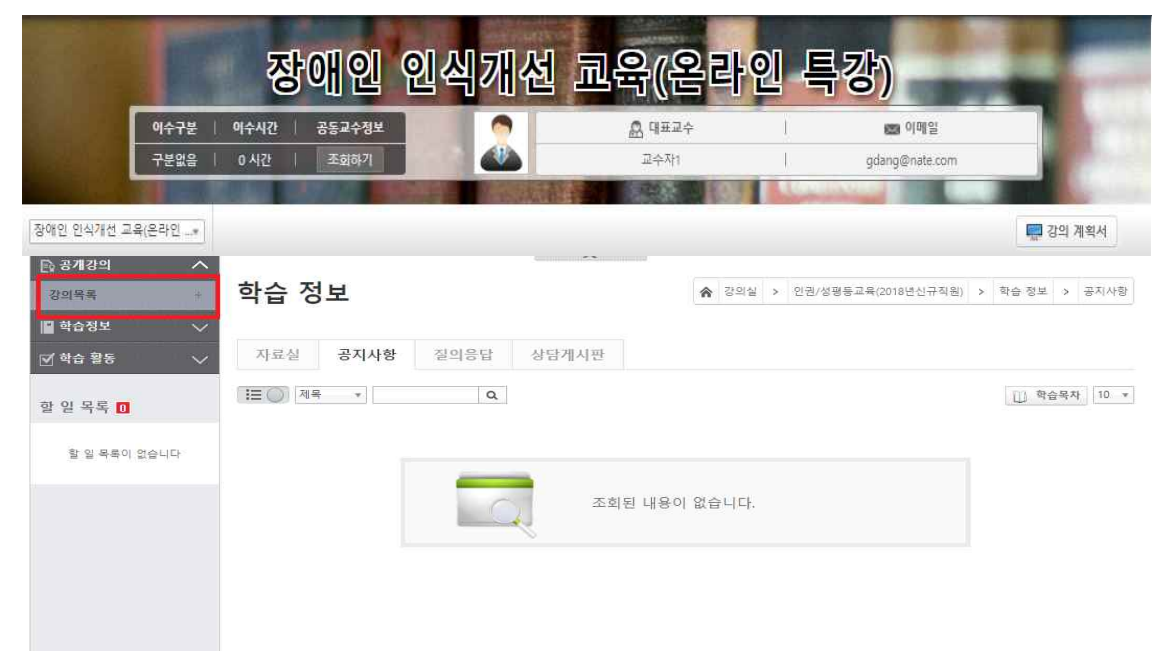

2) 강의보기 → 동영상 보기 시작(2차시, 3차시 필수 수강)

|                             |                  | <b>2</b>         | <b>J</b> O          | 인                                      | 인식개                                             | 선 쿄육       | (온   | 라인               | 특강)              | -           | 5              |
|-----------------------------|------------------|------------------|---------------------|----------------------------------------|-------------------------------------------------|------------|------|------------------|------------------|-------------|----------------|
| 9                           | 수구분              | 이수시간             | 공동                  | 교수정보                                   | <b>1</b>                                        | A 9        | 표교수  | Î.               | ଅଥା ଦା           | 메일          |                |
|                             | <sup>1</sup> 분없음 | 0 시간             | 4                   | 회하기                                    |                                                 |            | 수자1  | RANK C. L. L.    | gdang@n          | ate.com     |                |
| 인 인식 <mark>개</mark> 선 교육(은리 | 라인*              |                  |                     |                                        |                                                 | 1970.103 g |      |                  |                  |             | 💭 강의 계획시       |
| 습정보                         | ~                | 강의·              | 목록                  |                                        |                                                 |            |      |                  |                  |             |                |
| 학습 활동                       | ~                |                  |                     |                                        |                                                 |            |      |                  |                  |             |                |
|                             |                  | 강의독              | 루록                  |                                        |                                                 |            |      |                  |                  |             |                |
| 2 7 7 1                     |                  |                  |                     |                                        |                                                 |            |      |                  |                  |             |                |
|                             |                  | III ()           | 전체 *                |                                        | ٩                                               |            |      |                  |                  |             | []] 학습목        |
| 함 일 목록이 없습니!                | [C]              | ा= )<br>😁 개인     | 전체 *                | 호교육 2                                  | Q<br>2018-10-08 ~ 2018-1                        | 0-28       |      |                  |                  |             | 한 학습적          |
| 할 일 목록이 없습니                 | I <del>G</del>   | (三)<br>[1] 개인    | 전체 *                | 호교육 2<br>구분                            | Q<br>2018-10-08 ~ 2018-1                        | 0-28       |      | ц                | 용                |             | 🗍 ইণ্ডিব       |
| 할 일 목록이 없습니!                | IF.              | i≣ ())<br>[1] 개인 | 전체 *                | 호 <b>교육 2</b><br>7 분<br>학습 목           | Q<br>2018-10-08 ~ 2018-1<br>II                  | 0-28       |      | ц                | 8                |             | <u>ि</u> वेदेव |
| 할 일 목록이 없습니!                | IF.              | 110 M            | 전체 *                | 호교육 2<br>구분<br>학습목<br>학습내용             | Q<br>1018-10-08 ~ 2018-1<br>표<br>묘약             | 0-28       |      | ц                | 8                |             | <u></u> 학습목    |
| 할 일 목록이 없습니!                | ца               | 111 O            | 전체 *                | 호교육 2<br>구 분<br>학습 목<br>학습 내용<br>참고 자  | ू<br>2018-10-08 ~ 2018-1<br>म<br>म<br>२०११<br>द | 0-28       |      | ц                | 8                |             | <u></u> 학습 5   |
| 할 일 목록이 없습니.                | 다                | [ⅲ ]             | 전체 *<br>1정보보3<br>구분 | 2 교육 2<br>구 분<br>학습 목<br>학습 내용<br>참고 자 | Q<br>2018-10-08 ~ 2018-1<br>표<br>요약<br>료<br>자시명 | 0-28       | 작습현황 | 나<br>학습시간 / 수업일자 | 용<br>출결 정보(기간 내) | 출결 정보(기간 루) | 값의 보기          |

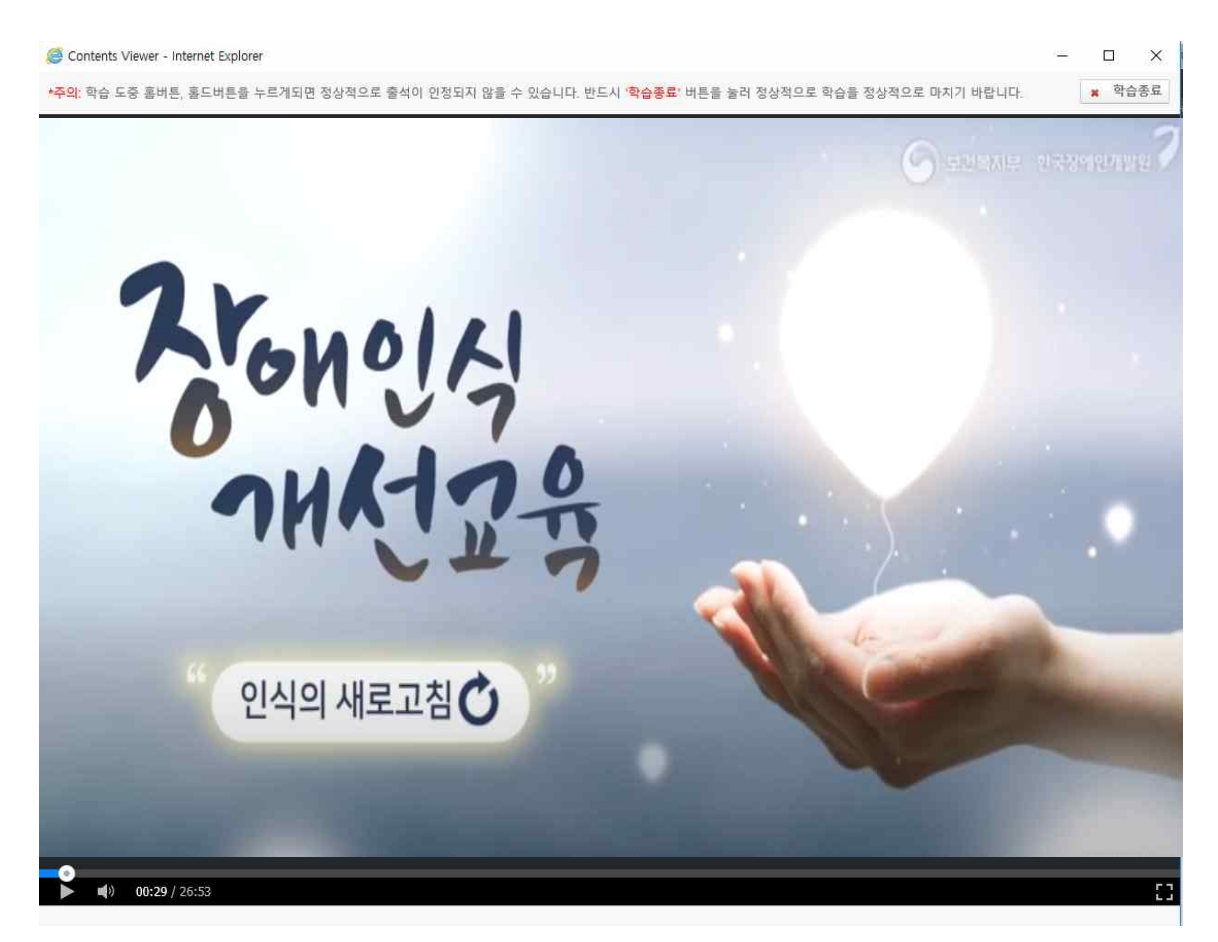

※ 화면 출처: https://www.youtube.com/watch?v=xofKXInaiFc

#### 4. 강의 수강 확인하기

- 1) 학습활동 > 출석> 출결상태
- 2) 이러닝캠퍼스 출석 확인(○, √, △, ×)
  - 〇 : 강의기간 안에 학습시간을 충족 하였으며,수강 완료된 상태
  - √: 강의기간 이후 학습시간을 충족(지각, "○"로 변경 불가)
  - △: 강의기간 이후에 수강하거나 학습시간이 부족한 경우(지각)
    → 계속 수강하여 강의기간안에 학습시간을 충족하면 "○"로 변경
  - × : 한번도 접속 안한 경우
- 3) [ 〇 ] 으로 체크된 것만 출석으로 인정 됩니다.
- 4) 다음과 같은 경우 출석 시간 체크가 중지 되오니 주의하여 주시기 바랍니다.
  - 마 수강 시 메인페이지 창이 다른 인터넷 페이지로 넘어간 경우
  - □ 수강 시 메인페이지 닫을 경우
  - 고 강의수강 중 새로고침(F5) 할 경우 출석 시간 체크 중지 됨

# 5) 출석 확인하기

|                           |                           | 0              |                |                       |                      |            | 바뀐          | 특강)                          | -                |
|---------------------------|---------------------------|----------------|----------------|-----------------------|----------------------|------------|-------------|------------------------------|------------------|
|                           | <del>이수구분</del>  <br>구분없음 | 이수시간  <br>0 시간 | 공동교수정보<br>조회하기 |                       | <b>&amp;</b> 9<br>⊒- | 표교수<br>누자1 | l<br>I      | 📾 이메일<br>gdang@nate.c        | om               |
| 장애인 인식 <mark>개</mark> 선 교 | 육(온라인*                    |                |                |                       |                      |            |             |                              | 💭 강의 계획서         |
| ) 공개강의                    | $\sim$                    |                |                |                       | ^                    |            |             |                              |                  |
| 학습정보                      | $\sim$                    | 학습 횔           | 동              |                       | *                    | 강의실 >      | 2018년 K-MOO | C 운영자를 위한 개인정보               | 보호교육 > 학습 활동 > 물 |
| 할 일 목록 🚺<br>할 일 목록이 없     | 습니다                       | 온라             | 2              |                       |                      |            |             |                              |                  |
|                           |                           |                |                |                       |                      |            |             |                              | []] 학습목          |
|                           |                           | 🎦 개인정보         | !보호교육 (201     | 8-10-08 ~ 2018-10-28) |                      |            | - P. (      |                              |                  |
|                           |                           | 번호             |                | 학습요소명                 |                      | 출결상태       | 출석기준시간      | 학습시간(강의기간내                   | ) 학습시간(강의기간후)    |
|                           |                           | Ť              | 동영상 행정기        | 가치부-개인정보보호교육-개인       | 정보처리자용)              | 0          | 18 분        | TOTAL : 109분 4초<br>웹 109분 4초 | TOTAL :<br>웹     |

### 6) 차시별 출석 시간

| 구분  | 차시명 | 출석 인정 기간           | 출석인정<br>시간 |
|-----|-----|--------------------|------------|
| 1차시 | 동영상 | 2020. 7. 6 ~ 7. 24 | 25분 이상     |

끝.